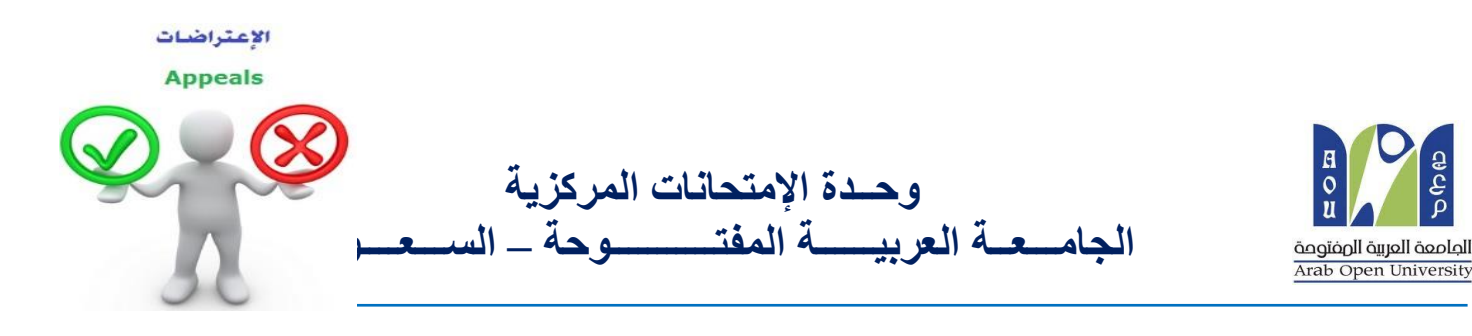

كيفية تقدم تظلم على نتيجة أحد المقررات ؟

عزيزي الطالب /ه : يمكنك تقديم طلب تظلم على نتيجة المقرر بإتباع الخطوات التالية من خلال نظام معلومات الطالب (SIS): <u>أو لأ</u> يتم دفع رسوم التظلم على النتيجة وهي (215.05 ريالاً سعودياً) بالطرق التالية: - خدمة الدفع الإلكتروني المباشر - خدمة سداد (017)

# ثانياً

تفعيل إيصال طلب التظلم كما هو موضح أدناه :

# إيصال طلب التظلم''Request a services Appeal receipt

### - Step 1: select Request a services

| VISION<br>24<br>سان المعروب الأمريجيني<br>Ministry of Education                                                                                                    | I LIÚJ<br>SOO<br>UJDÍ ARABIA<br>SAUDI ARABIA                                                                                                    |
|----------------------------------------------------------------------------------------------------|----------------------------------------------------------------------------------------------------|
| Yoi                                                                                                    | Log out                                                                                                    |
| AOU Online Student Services Center                                                                                                    |                                                                                                    |
| Student Info:                                                                                                    |                                                                                                    |
| Registration:         Use this section to register your courses for the selected semester. AOU allows you to register your courses online from anywhere with an internet connection.         Semester       First 2020/2021 ∨         Go to the Registration section         View Offered Courses | Financial:<br>Use this section to check your financial statement and pay online.<br>Go to the Financial section                                                           |
| Grades Online / Transcripts:<br>Use this section to view grades of the courses that you registered at AOU.<br>Moreover, you can use this section to view your transcript and know your GPA.<br>Go to the Grades and Transcripts section                                                           | Update your Personal Data in Our Records:<br>Phone Numbers and Personal Email: <u>Update</u><br>Personal Email: <u>Zaidmousa95@gmail.com</u><br>Blood Type: <u>Update</u> |
| Examination Slip:<br>Use this section to print exam slip.<br>Go to the Examination Slip                                                                                                    | Postpone Exam:<br>Use this section to submit a postponement request.<br>Postpone Exam                                                                                     |
| E-Services:<br>Use this section to request a service online<br>online.<br>Request a Service<br>Aid Request:                                                                                                    | Social Reward:                                                                                                    |

#### - Step 2 : click on select

| منابع المعاليم Ministry of Education                                                 |                                                | engical equal teaching<br>Anab Open University |
|--------------------------------------------------------------------------------------|------------------------------------------------|------------------------------------------------|
| You are                                                                              |                                                | Log out                                        |
| Request a Service                                                                    |                                                |                                                |
| Instructions:                                                                        |                                                |                                                |
| 1. Choose the service<br>2. Fill in the required info<br>3. Click on Request Service |                                                |                                                |
| Service                                                                              | - Select - ۲ مخطوة ۲<br>Request Service Step 2 |                                                |
| Back to Student Services                                                             |                                                |                                                |

- Step3: select Appeal receipt "ايصال لطلب التظلم" from the list menu

| <u>میا دتا</u> قرازم<br>Ministry of Education                                                                              | VISION ČLJOJ<br>2000 dagazali dagadi dalacili<br>kinocom of saudi azada | engicial inguli finanti<br>Anto Open University |
|----------------------------------------------------------------------------------------------------|-------------------------------------------------------------------------|-------------------------------------------------|
| Request a Service<br>Instructions:<br>1. Choose the service<br>2. Fill in the required info<br>3. Click on Request Service |                                                                         |                                                 |
| Service                                                                                                    | - Select -<br>Appeal Receipt - ایمدن لطلب التقام<br>Request Service     |                                                 |
| Back to Student Services                                                                                                   |                                                                         |                                                 |

- Step 4: submit Request a Service

| مناحتا قرارم<br>Ministry of Education                                                |                                                                                                    | VISION 230<br>2330<br>Аграниј фијал фијал<br>Квизоон от Блиог Алавиа                                                  | Register Stepp<br>Anaptic Stepp Index |
|--------------------------------------------------------------------------------------|----------------------------------------------------------------------------------------------------|----------------------------------------------------------------------------------------------------|---------------------------------------|
| You ar<br>Request a Service<br>Instructions:                                         |                                                                                                    |                                                                                                    | <u>Log out</u>                        |
| 1. Choose the service<br>2. Fill in the required info<br>3. Click on Request Service |                                                                                                    |                                                                                                    |                                       |
| Service                                                                              | Appeal Receipt - التعليم<br>Kindly Select [Copies<br>arged the mentioned fees p<br>Request Service | یسین لظفر الاست<br>1]A separate receipt should be done for each Appeal/CourseE<br>er copy and they are not refundable | Each appeal costs 187+ VAT15% SAR     |
| Back to Student Services                                                             |                                                                                                    |                                                                                                    |                                       |

## - Step 5: Click here to pay online

| <b>میاردتاا قرازم</b><br>Ministry of Education                                                                |                                                                                       |                     |               |        |                |                | B Q Q Q P<br>mancal dapat david<br>tab Open University |
|----------------------------------------------------------------------------------------------------|---------------------------------------------------------------------------------------|---------------------|---------------|--------|----------------|----------------|--------------------------------------------------------|
| ou are logç                                                                                                   |                                                                                       |                     |               |        |                |                | Log out                                                |
| equest a Service<br>structions:<br>Choose the service<br>Fill in the required info<br>Click on Request Servic | e                                                                                     |                     |               |        |                |                |                                                        |
| Year Sem                                                                                                    | Service                                                                               | Request Date        | Status        | Copies | Service Field1 | Admin Comments | Print Report                                           |
| 2019/2020   Second                                                                                            | ايمنان نمنب النقتم - Appeal Receipt                                                   | 6/6/2020            | Requested     | 1      |                |                | <u>click nere</u>                                      |
| ervice                                                                                                    | - Select -<br>be charged the mentioned fees per c<br>Request Service                  | opy and they are no | ot refundable |        |                |                |                                                        |
| rvice<br>I understand that I will t<br>ur request has been su                                                 | - Select - Be charged the mentioned fees per c Request Service uccessfully submitted. | opy and they are no | ot refundable |        |                |                |                                                        |

## **Step 6**: Click here to pay online

| مىلىدتا قرانو                                                                     |                                       |                                                                                                    | B O B O B O B O B O B O B O B O B O B O       |
|-----------------------------------------------------------------------------------|---------------------------------------|----------------------------------------------------------------------------------------------------|-----------------------------------------------|
| Ministry of Education                                                             |                                       | الصملحة المربية السعودية<br>Кіндром оғ saudi Arabia                                                             | orginal agait and all<br>Arab Open University |
| u are logged                                                                      |                                       |                                                                                                    | Log                                           |
|                                                                                   |                                       |                                                                                                    |                                               |
| iline Payment                                                                     |                                       |                                                                                                    |                                               |
|                                                                                   |                                       |                                                                                                    |                                               |
| structions:                                                                       |                                       |                                                                                                    |                                               |
| Ilse this name to chor                                                            | ose your registration and/o           | r tuition fees you want to hav online                                                                           |                                               |
| <ul> <li>Select from the grid th</li> </ul>                                       | he slip you should pay and            | I fill in the form your personal information, you will be redirected to the checkout.                           |                                               |
|                                                                                   |                                       |                                                                                                    |                                               |
|                                                                                   |                                       |                                                                                                    |                                               |
| rint Registration Form                                                            | طناعه الحدول الدراسك                  |                                                                                                    |                                               |
| lins                                                                              |                                       | الضغط على الحتيار هذا                                                                                           |                                               |
| npo                                                                               |                                       | Select                                                                                                    |                                               |
| عزيزى الط                                                                         |                                       |                                                                                                    |                                               |
|                                                                                   | هر او هان 12 ساعه عن طريق او          | يجب مداد هامل الرسوم أو الفسط الأول نمن مطبق عليهم قروط التقنيط مدفرة عن طريق الدقم الماد                       |                                               |
| فاد مداد. وإلا سيتم حذف الجداول تلة                                               |                                       |                                                                                                    |                                               |
| ذام مداد. وإلا سيتم حذف الجداول تلة<br>Amount                                     | Remaining                             | Description                                                                                                    |                                               |
| دو دد و رالا میتر هذف الجناول تق<br>Amount<br>Select 216.00 SAR                   | Remaining<br>216.00 SAR               | Description<br>یسال اطلب التقلم - 2019/2020 Summer Request: Appeal Receipt                                      |                                               |
| دو حد رالا میتر حد الجنارل تق<br>Amount<br><u>Select</u> 216.00 SAR<br>539.35 SAR | Remaining<br>216.00 SAR<br>539.35 SAR | Description<br>یسال اطلب التعلم - 2019/2020 Summer Request: Appeal Receipt<br>2020/2021 Fall Registration Slip  |                                               |
| نام حدد رالا بينم هذه الجدارل ع<br>Amount<br>Select 216.00 SAR<br>539.35 SAR      | Remaining<br>216.00 SAR<br>539.35 SAR | Description<br>یوسال اطلب التعلم - 2019/2020 Summer Request: Appeal Receipt<br>2020/2021 Fall Registration Slip |                                               |
| نام حدد الجدارل ع<br>Amount<br>Select 216.00 SAR<br>539.35 SAR                    | Remaining<br>216.00 SAR<br>539.35 SAR | Description<br>یوسال اطلب التعلم - 2019/2020 Summer Request: Appeal Receipt<br>2020/2021 Fall Registration Slip |                                               |

- Step 7: Pay online

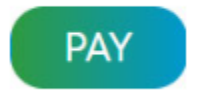

## ثالثاً

تقوم بتقديم طلب التظلم عن طريق نظام معلومات الطالب SIS وذلك بعد إدخال اسم المستخدم ورقمك السري في نظام معلومات الطالب عن طريق الرابط التالي:

https://sisksa.aou.edu.kw/OnlineServices/

لتقديم طلبات التظلمات على الدرجات النهائية (الواجبات - الامتحان النصفي - الامتحان النهائي) اضغط على على العائم عن طريق نظام الشكاوى الإلكتروني على Student Appeal ولا يسمح بتقديم تظلم عن طريق نظام الشكاوى الإلكتروني Complaint

#### Step 1: Appeal

| E-Services:<br>Use this section to request a service online. AOU allows you to request services<br>online.<br><u>Request a Service</u> |                                                                                                    |
|----------------------------------------------------------------------------------------------------|----------------------------------------------------------------------------------------------------|
| Aid Request:                                                                                                    | Social Reward:                                                                                                    |
| Use this section to request an aid.                                                                                                    | Use this section to request a social reward.                                                                                                    |
| Aid Request                                                                                                    | Social Reward                                                                                                    |
| Appeal:<br>Use this section to submit an appeal.<br>Student Appeal                                                                     | Complaint Form:<br>Use this section to submit a Complaint Form, AOU allows you to submit Complaint<br>Form online, Form will be sent to the Student Affairs' Office.<br>Student Complaint |
| Graduation Ceremony:                                                                                                    | Change Password:                                                                                                    |
| Use this section to register to the graduation ceremony.                                                                               | Use this section to change your password.                                                                                                    |
| Graduation Ceremony                                                                                                    | Change Password                                                                                                    |

- Step 2: Student Appeal

بعد الدخول على شاشة التظلمات Student Appeals يتم الضغط على خيار Select ثم الضغط على مناشة التظلمات Select يتم الضغط على مناشة التظلمات Assessment Type يتم المعمود Assessment Type نوع الدرجة التي ترغب بالتظلم عليها).

| u cī    | <b>ili ājija</b><br>Education |          |             |                 |                |                  | E O<br>U U  | Capoli escole<br>aen Universi |
|---------|-------------------------------|----------|-------------|-----------------|----------------|------------------|-------------|-------------------------------|
| are loc | aaed ii                       |          |             | KINGDOM OF      | SAUDI ARABIA   |                  |             | Lo                            |
|         |                               |          |             |                 |                |                  |             |                               |
| dent    | Appea                         | als      |             |                 |                |                  |             |                               |
| sted G  | rades                         |          |             |                 |                |                  |             |                               |
|         | Year                          | Semester | Course Part | Assessment Type | Original Grade | Accredited Grade | Total Point | Weig                          |
|         |                               |          |             |                 |                |                  |             |                               |

|          | Year   | Semester    | Course Part           | Assessment Type     | Original Grade | Accredited Grade | Total Point | Weigh |
|----------|--------|-------------|-----------------------|---------------------|----------------|------------------|-------------|-------|
| Select   | 2018   | 3           | B207A                 | Final Exam          | 28.50          | 28.50            | 50          | 50    |
| Select   | 2018   | 3           | B207A                 | Mid Term Assessment | 10.20          | 10.20            | 30          | 30    |
| Select   | 2018   | 3           | B207A                 | TMA 01              | 18.40          | 18.40            | 20          | 20    |
| Select   | 2018   | 3           | BUS102                | Final Exam          |                | 0                | 50          | 50    |
| Select   | 2018   | 3           | BUS102                | Mid Term Assessment | 10.05          | 10.05            | 30          | 30    |
| Select   | 2018   | 3           | BUS102                | TMA 01              | 19.70          | 19.70            | 20          | 20    |
| Select   | 2018   | 3           | B124                  | Final Exam          | 11.75          | 11.75            | 50          | 50    |
| ppeals _ |        |             |                       | No data re          | trieved.       |                  |             |       |
| dd New   | Appeal | يم الاعتراض | ط على هذا الرابط لتقد | 2- الضغد            |                |                  |             |       |

 اختيار رمز المقرر المراد التظلم على نتائجه من المقررات المدرجة تلقائياً وهي عبارة عن المقررات المسجلة في الفصل الدراسي للطالب.

|                                                                   | Year                                            | Semester | Course Part      | Assessment Type                                                                                                 | Original Grade                                                         | Accredited Grade           | Total Point | Weigh |
|-------------------------------------------------------------------|-------------------------------------------------|----------|------------------|----------------------------------------------------------------------------------------------------|------------------------------------------------------------------------|----------------------------|-------------|-------|
| Select                                                            | 2018                                            | 3        | B207A            | Final Exam                                                                                                    | 28.50                                                                  | 28.50                      | 50          | 50    |
| Select                                                            | 2018                                            | 3        | B207A            | Mid Term Assessment                                                                                             | 10.20                                                                  | 10.20                      | 30          | 30    |
| Select                                                            | 2018                                            | 3        | B207A            | TMA 01                                                                                                    | 18.40                                                                  | 18.40                      | 20          | 20    |
| Select                                                            | 2018                                            | 3        | BUS102           | Final Exam                                                                                                    |                                                                        | 0                          | 50          | 50    |
| Select                                                            | 2018                                            | 3        | BUS102           | Mid Term Assessment                                                                                             | 10.05                                                                  | 10.05                      | 30          | 30    |
| Select                                                            | 2018                                            | 3        | BUS102           | TMA 01                                                                                                    | 19.70                                                                  | 19.70                      | 20          | 20    |
| Select                                                            | 2018                                            | 2        | B124             | Final Exam                                                                                                    | 11.75                                                                  | 11.75                      | 50          | 50    |
| dd New                                                            | Appeal                                          |          |                  | No data re                                                                                                    | trieved.                                                               | 1. a. 31 -1                |             |       |
| Appeals<br>add New<br>Course F                                    | Appeal<br>Part                                  |          |                  | No data re<br>وضح بالجدول أعلاه                                                                                 | trieved.<br>إدخال رمز المقرر كما هو م                                  | 1- تقوم يا                 |             |       |
| dd New<br>Course F                                                | Appeal<br>Part<br>ed Grade                      | 9        |                  | No data re<br>وضح بالجدول أعلاه<br>ضح بالجدول أعلاه                                                             | trieved.<br>إدخال رمز المقرر كما هو م<br>انال قيمة الدرجة كما هو م     | 1- تقوم يا<br>2- تقوم بإد- |             |       |
| dd New<br>Course F<br>Accredite                                   | Appeal<br>Part<br>ed Grade<br>Receipt           | 9        | Select Receipt 👻 | No data re<br>وضح بالجدول أعلاه<br>_ضح بالجدول أعلاه<br>- تقوم باختيار رقم إيصال الدفع                          | trieved.<br>إدخال رمز المقرر كما هو م<br>كال قيمة الدرجة كما هو م<br>3 | 1- تقوم با<br>2- تقوم باد- |             |       |
| Appeals<br>add New<br>Course F<br>Accredit<br>Appeal F<br>Student | Appeal<br>Part<br>ed Grade<br>Receipt<br>Commer | e        | Select Receipt 🗸 | No data re<br>وضح بالجدول أعلاه<br>ضح بالجدول أعلاه<br>- تقوم باختيار رقم إيصال الدفع<br>- تقوم بادخال تفاصيل ا | trieved.<br>إدخال رمز المقرر كما هو م<br>كال قيمة الدرجة كما هو م<br>3 | 1- تقوم با<br>2- تقوم باد- |             |       |

ستظهر لك شاشة نموذج طلب التظلم على الدرجات النهائية (الواجبات – الإمتحان النصفي – الإمتحان النهائي) يرجى تعبئتها مع مراعاة الخيارات الموضحة بالصورة أعلاه كالتالي:

- كتابة رمز المقرر المراد التظلم على نتائجه من المقررات المدرجة بالجدول.
  - ٢. كتابة قيمة الدرجة المراد التظلم عليها.
- ٣. اختيار رقم الوصل مع ملاحظة أن كل طلب تظلم له رسوم مالية مستقلة، ورقم وصل مستقل.
  - ٤. توضيح سبب التظلم على الدرجة ليتم مراعاته عند مراجعة ورقة إجابتك.
- الضغط على أيقونة Submit وذلك لتسليم الطلب وإرساله إلى القسم الأكاديمي الذي تتبع إليه.

#### للاهمية :

- سيتم التعامل مع طلبات التظلمات وفق اللوائح الخاصة بها.
- بعد تقديمك لطلب التظلم ستظهر لك النتائج عن طريق نظام معلومات الطالب SIS من خلال نظام التظلمات.
- يرجى التأكد من صحة بياناتك ورقم هاتفك المحمول في نظام معلومات الطالب وتحديثها إن لزم
   الأمر وذلك للتواصل معك في حال رغبت الجامعة في ذلك.
  - لن يتم قبول أي تظلم بعد الفترة المحددة في الإعلان.
  - لن يتم قبول أي تظلم لا يقدم من خلال نظام معلومات الطالب SIS.
  - لن يتم النظر في اي تظلم مقدم نتيجة الرسوب بسبب ارتفاع نسبة التشابة.
- يبدأ إستقبال الطلبات من يوم الإربعاء الموافق ١١ اغسطس ٢٠٢١م وينتهي يوم الإربعاء الموافق ١٨ اغسطس ٢٠٢١م.